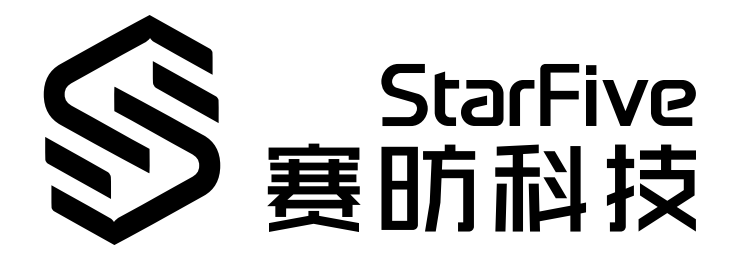

# **Testing VisionFive GPIO**

Application Note For C Version: 1.1 Date: 2021/12/27 Doc ID: VisionFive-ANEN-001-1.1

## Legal Statements

Important legal notice before reading our documentation.

#### **PROPRIETARY NOTICE**

Copyright © Shanghai StarFive Technology Co., Ltd., 2018-2022. All rights reserved.

Information in this document is provided "as is," with all faults. Contents may be periodically updated or revised due to the product development. Shanghai StarFive Technology Co., Ltd. (hereinafter "StarFive") reserves the right to make changes without further notice to any products herein.

StarFive expressly disclaims all warranties, representations, and conditions of any kind, whether express or implied, including, but not limited to, the implied warranties or conditions of merchantability, fitness for a particular purpose and non-infringement.

StarFive does not assume any liability rising out of the application or use of any product or circuit, and specifically disclaims any and all liability, including without limitation indirect, incidental, special, exemplary, or consequential damages.

All material appearing in this document is protected by copyright and is the property of StarFive. You may use this document or any part of the document for internal or educational purposes only, provided you do not modify, edit or take out of context the information in this document in any manner. Information contained in this document may be used, at your sole risk, for any purposes. StarFive authorizes you to copy this document, provided that you retain all copyright and other proprietary notices contained in the original materials on any copies of the materials and that you comply strictly with these terms. This copyright permission does not constitute an endorsement of the products or services.

#### **Contact Us**

Address: Room 502, Building 2, No. 61 Shengxia Rd., China (Shanghai) Pilot Free Trade Zone, Shanghai, 201203, China

Website: http://www.starfivetech.com

Email: <a href="mailto:sales">sales@starfivetech.com(sales</a>) , <a href="mailto:support@starfivetech.com">support@starfivetech.com</a>(support)

### Preface

About this guide and technical support information.

#### About this document

This application note provides two methods to test VisionFive GPIO:

#### **Revision History**

#### Table 0-1 Revision History

| Version | Released   | Revision                                                           |  |
|---------|------------|--------------------------------------------------------------------|--|
| V1.0    | 2021-12-15 | Preliminary release.                                               |  |
| V1.1    | 2021-12-27 | In the Running Demo Codes section:                                 |  |
|         |            | <ul> <li>Added description for the app directory.</li> </ul>       |  |
|         |            | • Added description for the rsync command.                         |  |
|         |            | <ul> <li>Added description for <user_name>.</user_name></li> </ul> |  |
|         |            | • Fixed a typo.                                                    |  |

#### Notes and notices

The following notes and notices might appear in this guide:

### • 🚺 Tip:

Suggests how to apply the information in a topic or step.

### Note:

Explains a special case or expands on an important point.

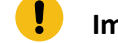

### Important:

Points out critical information concerning a topic or step.

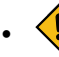

### • **()** CAUTION:

Indicates that an action or step can cause loss of data, security problems, or performance issues.

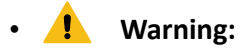

Indicates that an action or step can result in physical harm or cause damage to hardware.

## Contents

| List of Tables                     | 6   |
|------------------------------------|-----|
| List of Figures                    | 7   |
| Legal Statements                   | ii  |
| Preface                            | iii |
| 1. Introduction                    | 8   |
| 1.1.                               |     |
| 2. Preparation                     | 9   |
| 2.1. Preparing Hardware            | 9   |
| 2.2. Preparing Software            | 9   |
| 3. Testing GPIO with Command Lines | 10  |
| 4. Running Demo Codes              | 11  |
| 4.1. Compiling the Source Code     | 11  |
| 4.2. Testing GPIO with Demo Codes  | 16  |

## List of Tables

| Table 0-1 Revision History     | . iii |
|--------------------------------|-------|
| Table 2-1 Hardware Preparation | 9     |

## List of Figures

| Figure 4-1 Example Output | 16 |
|---------------------------|----|
| Figure 4-2 Example Output |    |

## 1. Introduction

This application note provides two methods to test VisionFive GPIO:

- Test with command lines.
- Test with demo code.

### 2. Preparation

Before executing the demo program, make sure you prepare the following:

### 2.1. Preparing Hardware

Prepare the following hardware items before running the demo code:

| Туре      | м/0 <sup>*</sup> | Item                                                         | Notes                                                |
|-----------|------------------|--------------------------------------------------------------|------------------------------------------------------|
| General   | М                | StarFive single board computer                               | The following boards are applicable:                 |
|           |                  |                                                              | • StarLight                                          |
|           |                  |                                                              | • VisionFive                                         |
| General M | М                | • 16 GB (or more) micro-SD card                              | These items are used for flashing Fe-                |
|           |                  | micro-SD card reader                                         | dora OS into a micro-SD card.                        |
|           |                  | <ul> <li>Computer (Windows/MAC/Lin-<br/>ux)</li> </ul>       |                                                      |
|           |                  | <ul> <li>USB to serial converter (3.3 V I/<br/>O)</li> </ul> |                                                      |
|           |                  | • Ethernet cable                                             |                                                      |
|           |                  | • Power adapter (5 V / 3 A)                                  |                                                      |
|           |                  | • USB Type-C Cable                                           |                                                      |
| GPIO      | Μ                | An oscilloscope                                              | The oscilloscope is used to verify the GPIO voltage. |

Table 2-1 Hardware Preparation

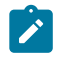

Note:

\*: M: Mandatory, O: Optional

### 2.2. Preparing Software

- Software Environment:
  - PC: Ubuntu 20.04
  - RISC-V Platform: Linux 5.16.0
- Flash Fedora OS into a Micro-SD card and compile and replace dtb files as described in the *Preparing Software* section in *StarFive 40-Pin GPIO Header User Guide*.

## **3. Testing GPIO with Command Lines**

Test the GPIO0 as described in the *Configuring GPIO* section in the *StarFive 40-Pin GPIO Header User Guide*.

### 4. Running Demo Codes

To run the demo code, perform the following:

### 4.1. Compiling the Source Code

To compile the source code, perform the following:

1. Save the following source code for C language as test-gpio.c to your desired directory under Ubuntu:

```
#include <stdio.h>
#include <stdlib.h>
#include <unistd.h>
#include <string.h>
#include <errno.h>
#include <fcntl.h>
#include <sys/stat.h>
#define GPIO44 492
#define GPIO22 470
#define GPIO_KEY1
               GPIO44
#define FISCV_GPIO GPI022
#define MAX_BUF 128
                                 //Define array size
#define StarF_Gpio_Dir "/sys/class/gpio" //GPIO control paths
* Function Name: StarF_gpio_export
* Description: Set the pin number
* return value: 0 Success; Others: fail
 Data version Author Application Name
   _____
* 2021/12/08 V1.0 zheng.xu test gpio
* /
int StarF_gpio_export(unsigned int gpio)
{
   int fd, len;
   char buf[MAX_BUF];
// /sys/class/gpio/export
   fd = open( "/sys/class/gpio/export", O_WRONLY);
   if (fd < 0) {
     perror("gpio/export");
     return fd;
   }
```

```
len = snprintf(buf, sizeof(buf), "%d", gpio);
   write(fd, buf, len);
   close(fd);
  return 0;
}
* Function Name: StarF_gpio_unexport
* Description: Cancel the GPIO pin number
* return value: 0 Success; Others: fail
* Data version Author Application Name
              V1.0 zheng.xu test gpio
* 2021/12/08
* /
int StarF_gpio_unexport(unsigned int gpio)
{
   int fd, len;
   char buf[MAX_BUF];
// /sys/class/gpio/unexport
   fd = open("/sys/class/gpio/unexport", O_WRONLY);
   if (fd < 0) {
      perror("gpio/export");
      return fd;
   }
   len = snprintf(buf, sizeof(buf), "%d", gpio);
   write(fd, buf, len);
   close(fd);
   return 0;
}
/ * * * * * * * * * * * * * * * * * *
* Function Name: StarF_gpio_set_dir
* Description: Set GPIO pin I/O
* return value: 0 Success; Others: fail
  Data version Author Application Name
*
* 2021/12/08 V1.0 zheng.xu test gpio
* /
int StarF_gpio_set_dir(unsigned int gpio, unsigned int out_flag)
{
   int fd, len;
   char buf[MAX BUF];
```

```
// /sys/class/gpio/gpioN/direction
   len = snprintf(buf, sizeof(buf),
StarF_Gpio_Dir "/gpio%d/direction", gpio);
   fd = open(buf, O_WRONLY);
   if (fd < 0) {
      perror(buf);
      return fd;
   }
   if (out_flag)
                              //'1' set to output
      write(fd, "out", 4);
   else
                               //'0' set input
      write(fd, "in", 3);
   close(fd);
   return 0;
}
* Function Name: StarF_gpio_set_dir
* Description: Set GPIO high & low levels
* function parameters:@GPIO Set GPIO number for the output level
                   value 1: Set gpio output to high |evel: 0: Set
gpio output to low level.
* return value: 0 Success; Others: fail
  Data version Author Application Name
* 2021/12/08 V1.0 zheng.xu test gpio
*/
int StarF_gpio_set_value(unsigned int gpio, unsigned int value)
{
   int fd, len;
   char buf[MAX_BUF];
// /sys/class/gpio/gpioN/value
   len = snprintf(buf, sizeof(buf), StarF_Gpio_Dir "/gpio%d/value",
qpio);
   fd = open(buf, O_WRONLY);
   if (fd < 0) {
      perror(buf);
      return fd;
   }
   if (value)
                               //'1' output is high level
      write(fd, "1", 2);
                                //'0' output is Low level
   else
      write(fd, "0", 2);
```

```
close(fd);
   return 0;
}
* Function Name: StarF_gpio_get_value
* Description: Read GPIO high & low levels
* function parameters:@GPIO Set GPIO number for the output level
                  value 1: Set gpio output to high |evel; 0: Set
gpio output to low level.
* return value: 0 Success; Others: fail
 Data version Author Application Name
   _____
* 2021/12/08 V1.0 zheng.xu test gpio
* * * * * * * * * * * * * * * *
*/
int StarF_gpio_get_value(unsigned int gpio, unsigned int *value)
{
   int fd, len;
   char buf[MAX_BUF];
   char ch;
// /sys/class/gpio/gpioN/value
   len = snprintf(buf, sizeof(buf), StarF_Gpio_Dir "/gpio%d/value",
gpio);
   fd = open(buf, O_RDONLY);
   if (fd < 0) {
     perror("gpio/get-value");
     return fd;
   }
  read(fd, &ch, 1);
                             //Read the external input level
   if (ch != '0') {
                             //'1' Input is high level
      *value = 1;
   } else {
                             //'0' Input is Low level
      *value = 0;
   }
   close(fd);
  return 0;
}
* FunctionName: main
* Description:
* function parameters:
* return value: 0 Success; Others: fail
```

```
| 4 - Running Demo Codes
```

```
*
  Data version Author Application Name
*
             V1.0 zheng.xu
* 2021/12/08
                             test gpio
*/
int main(int argc, char **argv) {
  unsigned int i;
  unsigned int value1,value2;
  printf("\t******* StarF_GPIO_TEST_DEMO *********\n");
  printf("\t******* Version date: 2021/12 ********\n");
  printf("Gpio begin to init\r\n");
  StarF_gpio_export(FISCV_GPIO);
                                        //export gpio
Gpio
  StarF_gpio_set_dir(FISCV_GPIO, 1);
                                        //set as output
  printf("Gpio init ok\r\n");
  /* Confirm INIT_B Pin as High */
while(1)
{
 StarF_gpio_set_value(FISCV_GPIO, 1); //output high
 printf("Gpio off\r\n");
 usleep(500000);
                                 //delay
 StarF_gpio_set_value(FISCV_GPIO, 0);
                                 //output low
 printf("Gpio on\r\n");
 usleep(500000);
                                  //delay
  }
  StarF_gpio_unexport(FISCV_GPIO);
                                    //unexport gpio Gpio
  return 0;
}
```

2. (Optional) Install the tool to compile. The following is an example to install:

sudo apt-get install gcc-riscv64-linux-gnu

#### Information:

- This step can be skipped if the tool has been installed.
- After successful installation, check the version by running: linus@starfive\$ riscv64-linux-gnu-gcc -v. The following is the example output:

```
Figure 4-1 Example Output
```

Thread model: posix gcc version 9.3.0 (Ubuntu 9.3.0-17ubuntu1~20.04)

**Result:** The executable test-gpio file is generated in the current directory.

3. Compile the source code by executing the following:

```
riscv64-linux-gnu-gcc -o test-gpio test-gpio.c
```

4. Execute the following to see if the compilation is successful:

file test-gpio

**Result:** UCB RISC-V in the following output indicates the compilation is successful:

```
Riscv@starfive:~/work/app$ file test-gpio
test-gpio: ELF 64-bit LSB executable, UCB
RISC-V, version 1 (SYSV), dynamically linked,
interpreter /lib/ld-linux-riscv64-lp64d.so.1, for GNU/Linux 4.15.0,
BuildID[shal]=476d5a99c84f995d03227a18285222ac25e2cd0d, not stripped
c-v2x@starfive:~/work/app$
```

### 4.2. Testing GPIO with Demo Codes

- 1. Power on the VisionFive, and check the GPIO22 voltage changes.
- 2. Execute the following command in Ubuntu to upload the executable file test-gpio to your desired directory of the board, for example, test:

rsync ./test-gpio <User\_Name>@<Board\_IP\_Address>:/home/riscv/test

#### Information:

- <User\_Name>: Your user name of the board. For example, riscv.
- <Board\_IP\_Address>: The board IP address. For example, 192.168.92.133.

Example:

rsync ./test-gpio riscv@192.168.92.133:/home/riscv/test

3. Execute the following on VisionFive to run the demo code:

./test-gpio

The following is an example output:

#### Figure 4-2 Example Output

| [root@fedora-    | starfive test]#                        |
|------------------|----------------------------------------|
| [root@fedora-    | starfive test]# ./test-gpio            |
| *****            | ************************************** |
| ****             | *** StarF GPTO TEST DEMO **********    |
| ****             | **** Version date: 2021/12 *********** |
| ****             | ******                                 |
| Gpio begin to    | init .                                 |
| Gpio init ok     |                                        |
| Gpio off         |                                        |
| Gpio on          |                                        |
| Gpio off         |                                        |
| Gpio on          |                                        |
| Gpio off         |                                        |
| Gpio on          |                                        |
| Gpio off         |                                        |
| Gpio on          |                                        |
| Gpio off         |                                        |
| Gpio on          |                                        |
| Gpio off         |                                        |
| Gpio on          |                                        |
| Gpio off         |                                        |
| Gpio on          |                                        |
| <u>G</u> pio off |                                        |

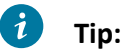

- Gpio on: High voltage
- Gpio off: Low voltage